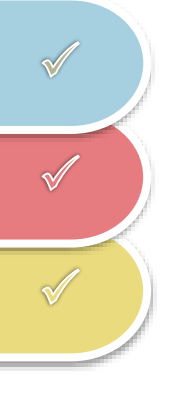

# SCHLIEßFACH MIETEN GMS-ALTHENGSTETT

## Inhalt

| 1 | Aufrufen der Webseite          | 2   |
|---|--------------------------------|-----|
| 2 | Standort auswählen             | . 2 |
| 3 | Fachgröße festlegen            | 3   |
| 4 | Standort wählen                | . 3 |
| 5 | Fachhöhe wählen                | . 4 |
| 6 | Zeitpunkt der Anmietung        | . 4 |
| 7 | Zusatzoptionen & Abschluss     | . 5 |
| 8 | Weitere wichtige Informationen | . 5 |

# 1 Aufrufen der Webseite

Öffnen Sie Ihren Browser und gehen Sie auf <u>www.astradirect.de</u> und klicken Sie dort auf einen der Button "SCHLIEßFACH MIETEN".

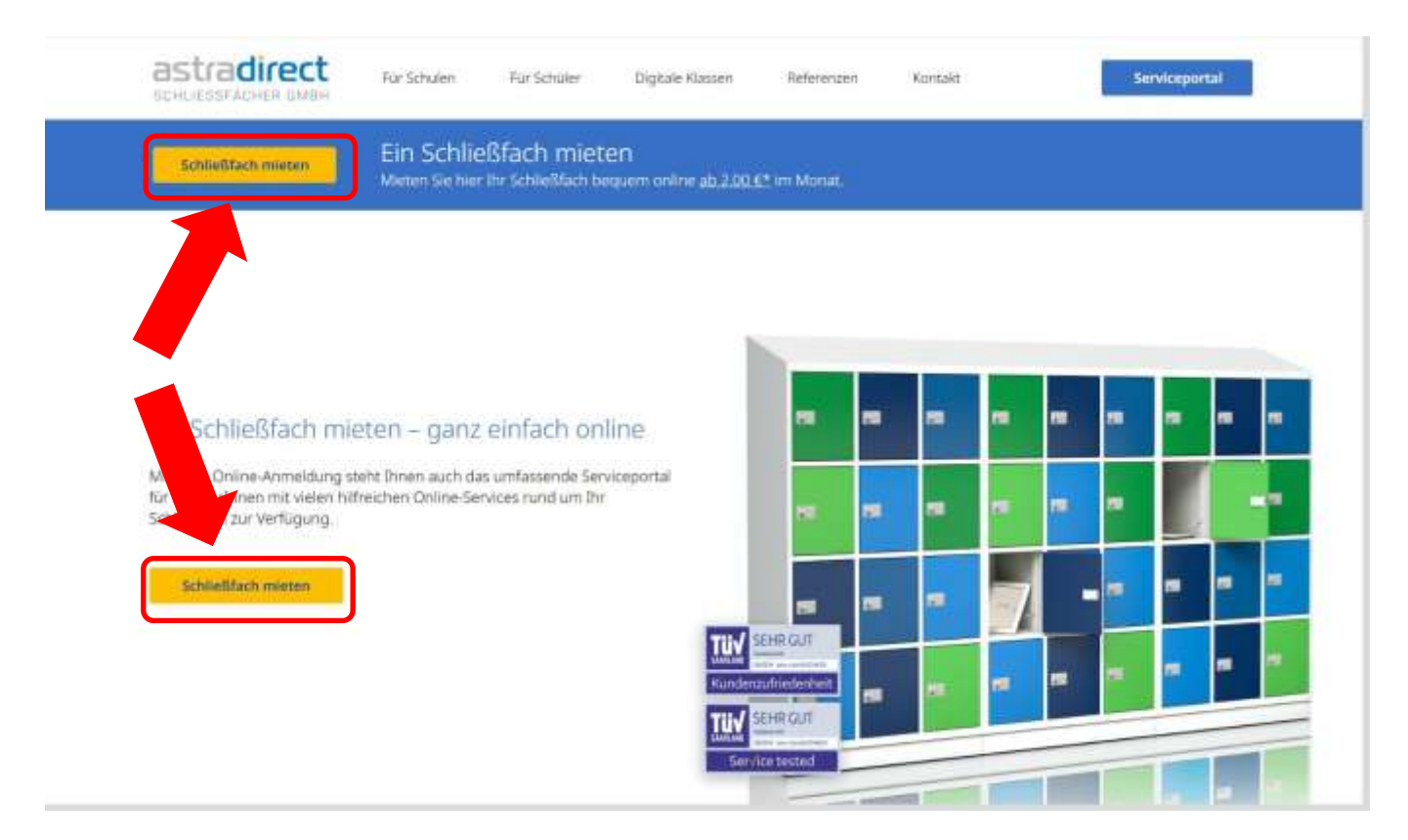

### 2 Standort auswählen

- 1. Geben Sie den Ort (**Althengstett**) Ihrer Schule ein und wählen Sie ihn aus der Vorschlagsliste.
- 2. Wählen Sie anschließend Ihre konkrete Schule (Gemeinschaftsschule Althengstett) aus.
- 3. Klicken Sie auf "WEITER".

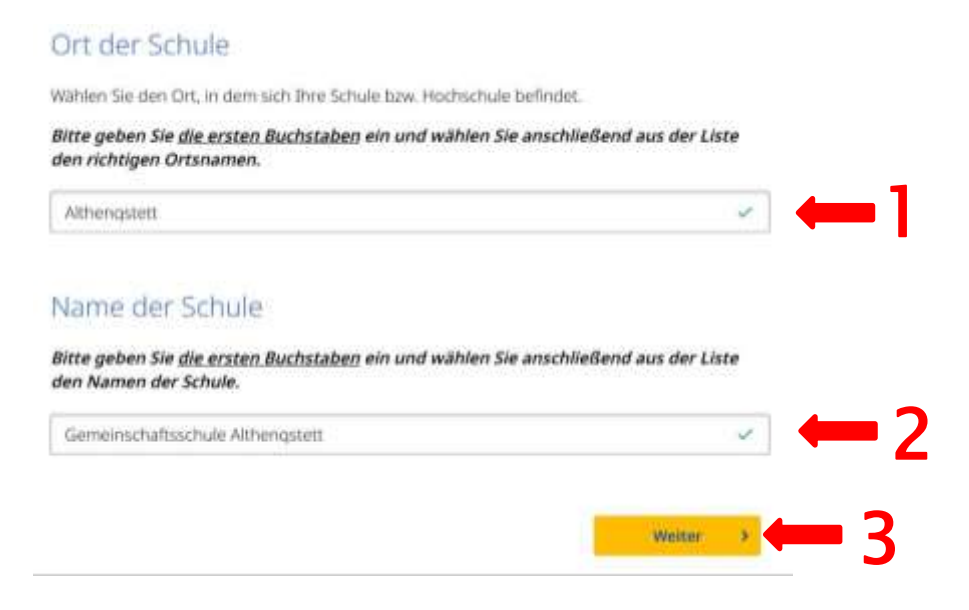

# 3 Fachgröße festlegen

Wählen Sie die gewünschte Fachgröße. Für die Smartphone- und Smartwatch-Schließfächer wählen Sie bitte die Größe "S" aus. Klicken Sie anschließend auf "WEITER".

# Fachart wählen

Wählen Sie die gewünschte Art des Schließfachs.

### Bitte verfügbare Fachart auswählen:

| Bitte Fachart wählen                               | *        |
|----------------------------------------------------|----------|
| Bitte Fachart wählen                               |          |
| Modell S                                           |          |
| Modell S mit USB-C-Anschluss<br>Modell L<br>Zurück | Weiter > |

### 4 Standort wählen

Wählen Sie die Option "STANDORT SELBST WÄHLEN".

Anschließend sehen Sie die vier Standorte der GMS Althengstett.

Wählen Sie den Standort, an dem Ihr Kind im kommenden Schuljahr unterrichtet wird.Klicken Sie auf "WEITER".

### Bitte auswählen:

) astradirect wählt automatisch den Standort (empfohlen).

Standort selbst wählen.

- Smartphoneschrank Grundschule Althengstett
- Smartphoneschrank Grundschule Neuhengstett
- 🔵 Smartphoneschrank Grundschule Ottenbronn
- Smartphoneschrank Sekundarstufe Althengstett

# 5 Fachhöhe wählen

Wählen Sie eine freie Fachreihe aus der Übersicht aus und klicken Sie dann auf "WEITER".

# Fachhöhe wählen

Wählen Sie die favorisierte Höhe des Faches. Bitte beachten Sie, dass es sich lediglich um eine <u>Wunsch</u>höhe handelt.

### Bitte auswählen:

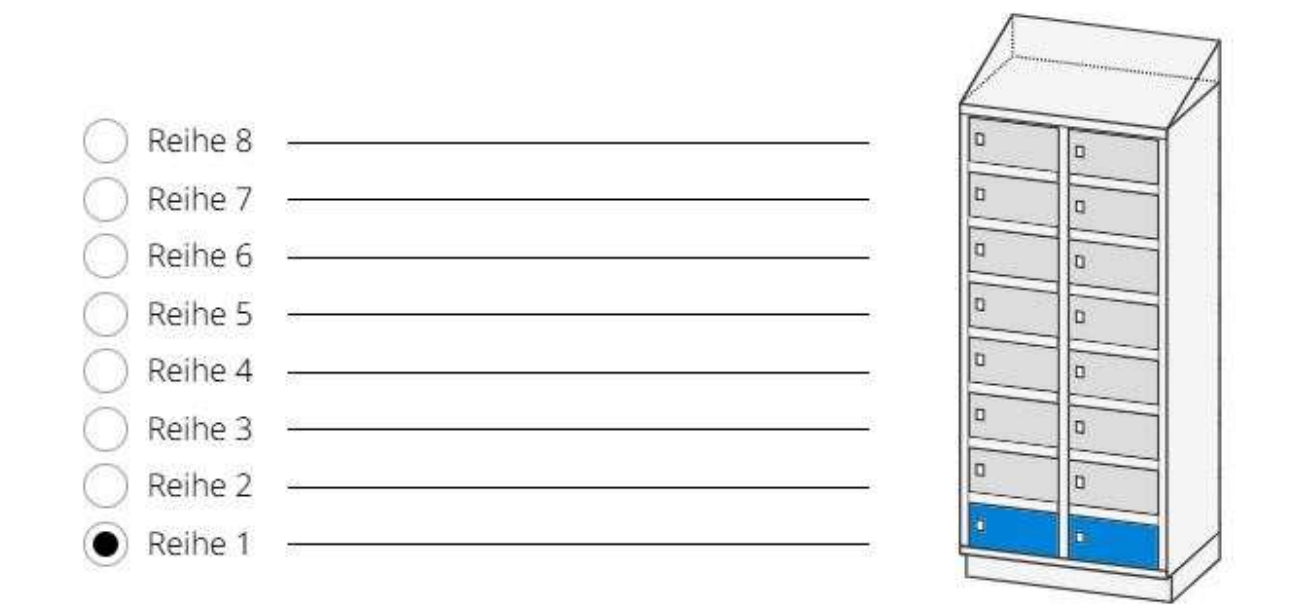

# 6 Zeitpunkt der Anmietung

Geben Sie im Schritt "ZEITPUNKT DER ANMIETUNG" das kommende Schuljahr an.

# Zeitpunkt der Anmietung

Wählen Sie, ab wann Sie das Fach mieten möchten.

### Bitte auswählen:

Zum nächstmöglichen Zeitpunkt (Schuljahr 2024/2025)

Zum kommenden Schuljahr (Schuljahr 2025/2026)

# 7 Zusatzoptionen & Abschluss

Auf den folgenden Seiten haben Sie die Möglichkeit, einen Schutzbrief auszuwählen. Dabei handelt es sich um eine zusätzliche Serviceleistung mit Versicherungscharakter. Sie erhalten außerdem eine Preisübersicht und geben die noch erforderlichen persönlichen Daten ein, um die Bestellung abzuschließen.

#### Wichtig:

Setzen Sie das Häkchen bei der **Widerrufsbelehrung**, um die Bestellung rechtsgültig abschließen zu können.

### 8 Weitere wichtige Informationen

Die Gemeinschaftsschule Althengstett ist nicht Anbieterin der Schließfächer. Sämtliche Angelegenheiten rund um die Schließfächer sind direkt mit AstraDirect zu klären und abzuwickeln.

Für Rückfragen wenden Sie sich bitte direkt an die Servicehotline unter den folgenden Kontaktdaten oder über das Kontaktformular auf der Homepage.

• <u>https://www.astradirect.de/kontakt</u>

### Unser kompetentes Serviceteam bearbeitet Ihr Anliegen innerhalb von 24 Stunden.

Sie erreichen uns während der Bürozeiten telefonisch oder per Fax. Für Anfragen per E-Mail verwenden Sie bitte das Kontaktformular.

Bei Fragen rund um Ihr Schließfach oder zu Ihren Verträgen beachten Sie bitte auch die FAQ . Außerdem haben Sie im Serviceportal neben der Schließfachverwaltung auch immer schnellen Zugriff auf Ihre persönlichen Kunden- und Vertragsdaten:

#### astradirect Schließfächer GmbH

Dudenstr. 46 D-68167 Mannheim Tel.: +49.621 124768-0 Fax:: +49.621 124768-2629 Email: email@astradicect.de